図管王 Ver.13.00.10 更新手順

株式会社デザイン・クリエィション

1.はじめに

本手順書は、図管王 Ver.13.00.XX からの更新手順となります。 Ver.12.00 以前の図管王から更新を行う場合は、ISO の「Doc」フォルダ内の 「図管王 Standard Ver.13.0 アップグレードガイド.pdf」をご確認ください。

- 2. Ver.13.00.XX から更新を行う場合の注意事項
  - ・Ver.13.00.XXから更新を行う場合、サーバプログラムの更新は不要です。
  - ・Ver.13.00.XXから更新を行う場合、オプション機能の更新は不要です。
  - ・Ver.13.00.XX から更新を行う場合、XCDF Printer の更新は不要です。
- 3. バージョンアップ手順
  - 3.1. クライアント・アプリ版 Web クライアント更新手順
    - ※下記の手順及び画面はクライアントプログラム更新手順の画面です。
    - 1. 図管王クライアントまたはアプリ版 Web クライアントが起動している場合は終了 します。
    - 2.ISO 内の¥Client¥Setup.exe をダブルクリックし、セットアップを起動します。 (アプリ版 Web クライアントは、¥WbClient\_アプリ版¥Setup.exe)

3.セットアップ画面が表示されたら「修正」を選択し、「次へ」ボタンをクリックしま す。更新インストールが開始されます。

| Zukanoh Client セットア                 | 777 <sup>′</sup> X                                                               |
|-------------------------------------|----------------------------------------------------------------------------------|
| <b>ようこそ</b><br>プログラムを変更、            | 修正、または削除します。                                                                     |
| 図管王 Standar<br>更することができま<br>○ 変更(M) | d Client セットアップ。メンテナンス フログラムへようこそ。このフログラムを使って、現在のインストールを変ます。 次のオフジョンをクリックしてください。 |
| <b>.</b>                            | 追加する新しいフログラム 機能を選択するか、あるいは削除するインストール済みの機能を選<br>択してください。                          |
| ● 修正(E)                             | 前回のセットアップでインストールしたすべてのプログラム 機能を再インストールします。                                       |
| 〇削除(R)                              | すべてのインストールされている機能を削除します。                                                         |
|                                     | < 戻る(B) 次へ (N)> キャンセル                                                            |

4.更新インストールが完了すると下記の画面が表示されます。「完了」ボタンをクリックし画面を閉じます。

| Zukanoh Client セットアップ |                                                                                     |  |
|-----------------------|-------------------------------------------------------------------------------------|--|
|                       | <b>メンテナンスの完了</b><br>InstallShield Wizard は、図管王 Standard Client 上のメンテナンスを完了<br>しました。 |  |
|                       | < 戻る(B) <b>完了</b> キャンセル                                                             |  |

5.図管王クライアントまたは、アプリ版 Web クライアントを起動しタイトルバーの バージョン番号が「図管王 Standard(13.00.10)」に更新されていることを確認します。

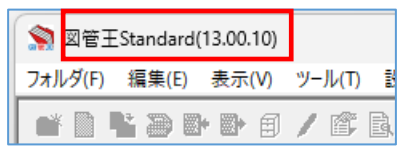